# **Create Organization Contacts**

- 1. Login to https://partnerpass.krogerapps.com/
  - **Note:** Partner Pass is a secure single sign-on dashboard that allows you to access multiple Kroger applications with one ID and password.

Partner Pass works with the Okta Verify app to allow you to verify your identity and make it less likely that someone pretending to be you can gain access to your account.

For additional information, please see:

- Partner Pass information page
- Partner Pass Support page
- 2. On the Supplier Hub tile, click **Open Supplier Hub** (A).

| Partner<br>Pass | E Partner Pass                                                                         | ? | SH |
|-----------------|----------------------------------------------------------------------------------------|---|----|
| 8               | My Applications                                                                        |   |    |
| Q               | Supplier Hub<br>Kroger's centralized vendor manage vstem<br>Open Supplier Hub          |   |    |
|                 | Other Applications You can find additional details and information at The Kroger Co.   |   | ~  |
|                 | FAMUY<br>COMPANIES © Copyright 2021 The Kroger Co. All Rights Reserved. Privacy Policy |   |    |

3. Click Organization Contacts (B).

| KROGER <b>TECHNOLOG</b> | SY Supplier Management 🙃 🖈 🌣 📫 Logged In As SA66095 🔱                                                                                                    |
|-------------------------|----------------------------------------------------------------------------------------------------|
| Suppliers               |                                                                                                    |
| Quick Update            | Hop Chong Trading Company Inc - Organization Number 3000009: Quick Update                                                                                                    |
| Company Profile         | * Indicates required field Organization Name Hop Chong Trading Company Inc Dun & Bradstreet (DUNS) Number 048332191                                                                          |
| Organization            | Vendor Onboarding Status: Vendor Profile Approved Vendor Compliance Status Review & Submit - Pending                                                                                         |
| Categorization          | Hide Instructions Welcome to the Kroger Supplier Hub! Use the menu on the left to go to the desired section, or use the buttons at the top right of the screen to navigate between sections. |
| Cybersecurity           | If this is your first time accessing Supplier Hub or you would like to review information on completing and maintaining your profile, please visit our Supplier Hub help page.               |
| Legal Information       | If you need assistance with your DUNS number, submit your request to D&B Support. For detailed instruction, visit our Supplier Hub help page.                                                |
| B Organization Contac   | te .                                                                                                    |
| Remit & Order Addre     | ass Book                                                                                                    |

# 4. Click Create (C).

| Suppliers                                                                                                    |                                                                                                    |                      |                                    |               |                        |                                                   |                  |
|----------------------------------------------------------------------------------------------------|----------------------------------------------------------------------------------------------------|----------------------|------------------------------------|---------------|------------------------|---------------------------------------------------|------------------|
| Quick Update                                                                                                    | Organization Contacts                                                                                                    |                      |                                    |               |                        | Back Next                                         |                  |
| Company Profile                                                                                                    | Organizat                                                                                                    | on Name Hop C        | hong Trading Company Inc           | Dun & Bra     | dstreet (DUNS) Numb    | er 048332191                                      |                  |
| Organization                                                                                                    | Vendor Onboarding Status Vendor Profile Approved Vendor Compliance Status Review & Submit - Pending                                             |                      |                                    |               |                        |                                                   |                  |
| Categorization                                                                                                    | Hide Instructions                                                                                                    |                      |                                    |               |                        |                                                   |                  |
| Galegonzation                                                                                                    | Kroger requires contact                                                                                                    | information for you  | ır organization. You must provide  | a Main Conta  | ct, a Remit To/Account | s Payable contact, a Sales contact and a Purchase | e Order contact. |
| Cybersecurity<br>In addition, most organizations will be required to provide a Quality Assurance Contact and 24/7 Recall Contact. |                                                                                                    |                      |                                    |               |                        |                                                   |                  |
| Legal Information For instruction on completing this section, click here                                                          |                                                                                                    |                      |                                    |               |                        |                                                   |                  |
| Diversity                                                                                                    | Diversity Reminder: Visit the Review and Submit page to check completion status. Submit your record upon completion and after updating details. |                      |                                    |               |                        |                                                   |                  |
| Organization Contacts                                                                                                    | Search a Contact                                                                                                    |                      |                                    |               |                        |                                                   |                  |
| Remit & Order Address Book                                                                                                    | TIP Use the sear                                                                                                    | h button to find exi | sting contacts by 'Contact Type' o | r 'Last Name' |                        |                                                   |                  |
| Facility Address Book                                                                                                    | с                                                                                                    | ontact Type          | *                                  |               | Last Name              |                                                   |                  |
| Review and Submit                                                                                                    |                                                                                                    |                      | Sea                                | Clea          | ır                     |                                                   |                  |
| Party Relationshins                                                                                                    | C ts with Use                                                                                                    | r Accounts 🧃         | )                                  |               |                        |                                                   |                  |
| r arty riolationanipa                                                                                                    | Create   🖬 😤 🕞                                                                                                    | 🖏 🗕 💷                |                                    |               |                        |                                                   |                  |
| Approval History                                                                                                    | Details First Name                                                                                                    | Last Name            | Email Address                      |               | PhoneNumber            | Contact Type                                      | Update           |
|                                                                                                    | ▶ Нор                                                                                                    | Chongwayne           | hopchongwayne@gmail.com            |               | 1-2126959338           | Purchase Order, Customer Service,                 | 1                |
|                                                                                                    | Chandler                                                                                                    | Bing                 | bing@gmail.com                     |               | 1-5132188273           | Other                                             | 1                |

## 5. Enter the **Email Address** (D).

If the email address has already been added, the first and last name will be defaulted from the existing profile. Any changes to the first and last name will be synchronized among all supplier profiles.

### 6. Enter the First Name, Last Name, and Phone Number (E).

7. If desired, update the **User Name** (F).

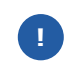

The User Name defaults to the email address, but you may enter a different, unique User Name in the field. **The User Name cannot be changed after you click Apply**.

#### 8. Use the below table to determine the next step:

| То:                                                                                                  | Do this:                                                                                                    |
|----------------------------------------------------------------------------------------------------|----------------------------------------------------------------------------------------------------|
| Create a contact that <b>can't</b> login to<br>Supplier Hub, but can be contacted by<br>Kroger       | <ul> <li>Select any applicable Contact Types (G) (See screenshot below for a description of each contact type).</li> <li>Click Apply (H).</li> </ul>                                                                                                    |
| Create a user account so the contact <b>can</b> login to Supplier Hub to perform profile maintenance | <ul> <li>Select the user account checkbox (I).</li> <li>By creating a user account, the contact will be able to see and modify their organization's entire Supplier Hub record, including EIN/SSN and banking information.</li> <li>Select any applicable Contact Types (G) (See screenshot below for a description of each contact type).</li> </ul> |

**Note:** During this initial creation, if the contact is assigned a contact type of Main/Admin, they will flow to Partner Pass as a Partner Pass admin for Supplier Hub in their organization. Partner Pass admins can:

- Update first and last name for other users
- o Assign admin access
- o <u>Deactivate a user</u>
- <u>Reactivate a user</u>
- o Grant application access
- <u>Revoke application access</u>
- Click **Apply (H)**.

**Note:** If the contact needs to be a Partner Pass admin for Supplier Hub in their organization **after this initial creation**, admin access must be given in Partner Pass on the Manage User & Access screen.

٠

<u>Assign admin access</u>

|                           | * First Name                                              |                                                                   |                                                  | * Last Name                                                                                        | Alternate Name                                                                                                    |                                                              |  |  |  |
|---------------------------|-----------------------------------------------------------|-------------------------------------------------------------------|--------------------------------------------------|----------------------------------------------------------------------------------------------------|----------------------------------------------------------------------------------------------------|--------------------------------------------------------------|--|--|--|
| *                         | Country Code                                              | United States 1                                                   | ~                                                | E * Phone Number                                                                                   | Ext                                                                                                    |                                                              |  |  |  |
|                           | Country Code                                              |                                                                   | ~                                                | Alt Phone Number                                                                                   | Ext                                                                                                    |                                                              |  |  |  |
| Create U                  | ser Account                                               |                                                                   |                                                  |                                                                                                    |                                                                                                    |                                                              |  |  |  |
| ⊘ TIP By c<br>be a<br>Cre | creating a new us<br>accurate and com<br>ate User Accourt | er, you represent a plete. If such data ch.<br>ht For The Contact | ht that (i) you a<br>, you agree that<br>User Na | re a supplier of the due authoriz<br>you will update the due authoriz<br>ume John.Doe@hopchong.com | cation of a supplier to submit information on the supplier's bet<br>n, user administration rights can only be assigned or adjusted | alf; and (ii) any data submitted by you within Partner Pass. |  |  |  |
|                           | 😳 🔻 💷 🔻                                                   | _                                                                 |                                                  |                                                                                                    |                                                                                                    | Rows 11                                                      |  |  |  |
|                           | ict lype                                                  |                                                                   | Description                                      |                                                                                                    |                                                                                                    |                                                              |  |  |  |
| 24 Hours/Recall           |                                                           |                                                                   | Product emerg                                    | Product emergency contact                                                                          |                                                                                                    |                                                              |  |  |  |
| Purchase Order            |                                                           |                                                                   | Email address                                    | Email address and contact where Purchase Orders should be sent via email                           |                                                                                                    |                                                              |  |  |  |
|                           | Customer Service                                          |                                                                   | Electronic Det                                   |                                                                                                    |                                                                                                    |                                                              |  |  |  |
|                           | EDI                                                       |                                                                   | Electronic Data                                  | Electronic Data Interchange                                                                        |                                                                                                    |                                                              |  |  |  |
|                           | J Item Data Management                                    |                                                                   | Kroger Allowar                                   | item information, Attributes and images.                                                           |                                                                                                    |                                                              |  |  |  |
|                           |                                                           |                                                                   | Main point of c                                  | Kroger Allowance Tracking System contact                                                           |                                                                                                    |                                                              |  |  |  |
|                           |                                                           |                                                                   |                                                  | main point of contact about business mult stoger                                                   |                                                                                                    |                                                              |  |  |  |
| Netting                   |                                                           |                                                                   | Osec to emain                                    | osov to email semenent terrets where vroget terretsables trave been deduced from payment           |                                                                                                    |                                                              |  |  |  |
| Other                     |                                                           |                                                                   | Other                                            |                                                                                                    |                                                                                                    |                                                              |  |  |  |
|                           | To/Accounts Down                                          |                                                                   | Product quality                                  | conaci                                                                                             |                                                                                                    |                                                              |  |  |  |
|                           | TorAccounts Paya                                          | anic                                                              | Primony color                                    | contact expected to participate in PEx sourcing a                                                  | wents from Krogor                                                                                                    |                                                              |  |  |  |
|                           | a Hub                                                     |                                                                   | Sales/parts.co                                   | ntact                                                                                              | avents nom kloget.                                                                                                    |                                                              |  |  |  |
| Vendo                     | r Collaboration P                                         | ortal                                                             | Administrator f                                  | for the Promotional Deal and Cost Change system                                                    | m                                                                                                    |                                                              |  |  |  |
| ↓ vendol                  |                                                           | n tai                                                             | Administrator                                    | or the Promotional Dear and Cost Onlange system                                                    |                                                                                                    |                                                              |  |  |  |
|                           |                                                           |                                                                   |                                                  |                                                                                                    |                                                                                                    |                                                              |  |  |  |
|                           |                                                           |                                                                   |                                                  |                                                                                                    |                                                                                                    |                                                              |  |  |  |

After the user account has been created, the contact will receive a "Welcome to Partner Pass" enrollment email from <noreply@okta.com> with instructions for accessing Supplier Hub via Partner Pass.

- For additional information, please see:

  Quick Reference Guide: Supplier Hub Login Information
  - Supplier Hub Support Page •
  - Partner Pass information page Partner Pass Support page •
  - •